## INSTRUKCJA ZAŁOŻENIA KLASY NA MICROSOFT OFFICE.

- 1. Zaloguj się na swoją służbową pocztę.
- 2. W lewym górnym rogu znajdują się różne aplikacje (takie jak Word, Excel, PowerPoint itd.), które są bezpłatne i można ich używać. Dodatkowo znajduje się "TEAMS". Należy w niego wejść.

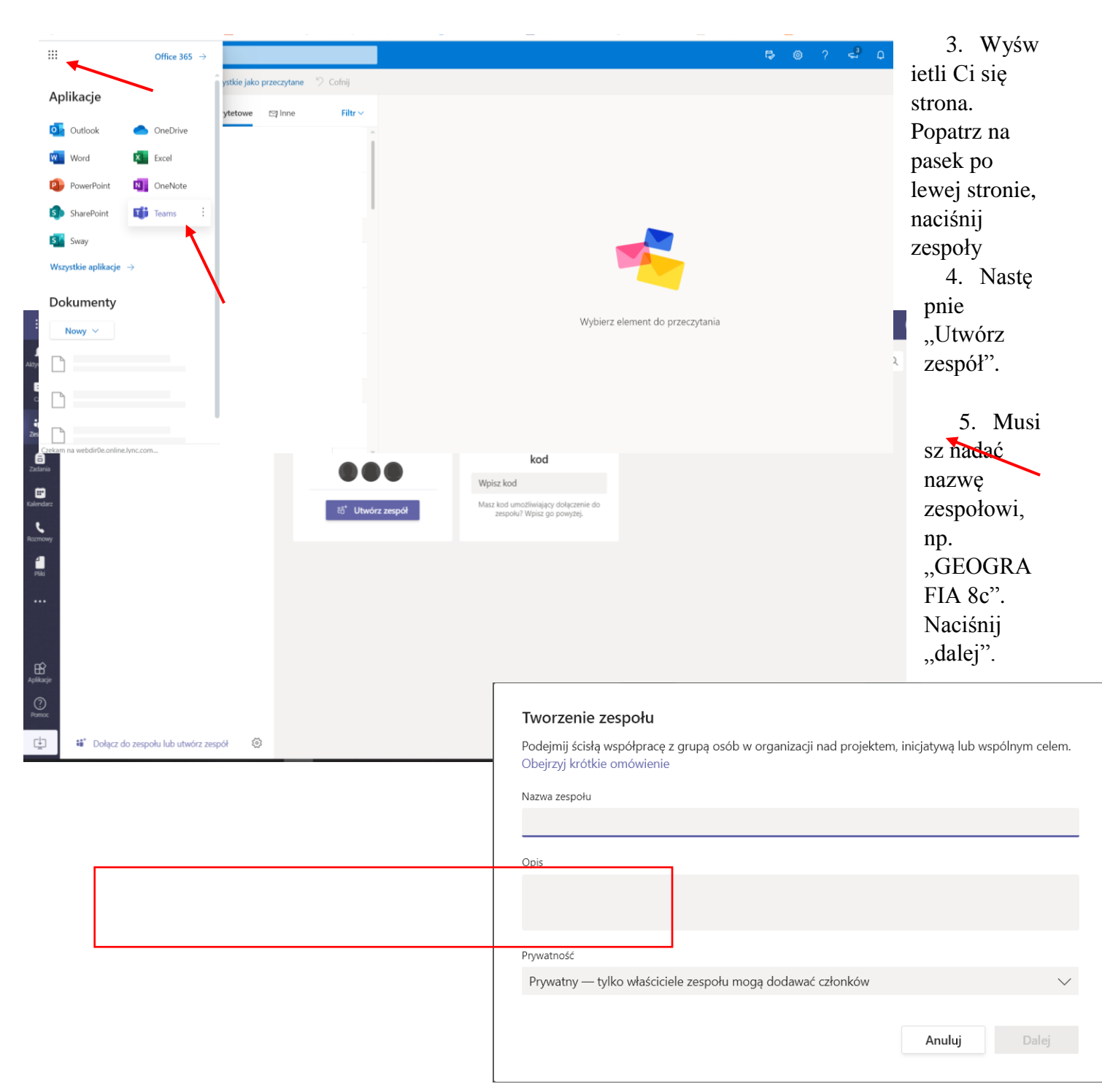

6. Wpisz nazwisko wszystkich uczniów, danej klasy. Poniżej powinny się wyświetlać podpowiedzi. UWAŻAJ! Gdy najedziesz myszką na wybranego ucznia wyświetli Ci się jego e-mail oraz szkoła np. "SP93".W liście, w której wyszukujesz uczniów są wszyscy z Wrocławia, dlatego sprawdzaj dokładnie, czy wybierasz uczniów ze swojej szkoły.

7. Teraz popatrz, po lewej stronie, obok nazwy grupy znajduje się link, który należy wysłać uczniom (należy go skopiować).

|           | Microsoft Teams | ľ            | Wyszukaj lub wpisz polecenie                                                                                   |  |
|-----------|-----------------|--------------|----------------------------------------------------------------------------------------------------|--|
| Aktywność | Zespoły         | $\mathbb{Y}$ | L Ogólny Ogłoszenia Pliki +                                                                                    |  |
| Czat      | Twoje zespoły   |              |                                                                                                    |  |
| :41       | 885             |              |                                                                                                    |  |
| Zespoły   | Ogólny          | Ŕ            | Ukryj                                                                                                    |  |
| Zadania   |                 | 0            | Zarządzanie zespołem                                                                                           |  |
| Kalendarz |                 | Do D         | Dodaj celonka                                                                                                  |  |
| C.        |                 | \$2          | Opuść zespół                                                                                                   |  |
| -         |                 | O            | Edytuj zespół                                                                                                  |  |
| Pliki     |                 | ®            | Pobierz link do zespołu                                                                                        |  |
|           |                 | 0            | Zarządzanie tagami                                                                                             |  |
|           |                 | Ô            | Usuń zespół Pora zacząć konwersację<br>Aby podzielić się pomysłami, spróbuj @wspomniet ucznia kib nauczyciela. |  |
| Aplikacje |                 |              |                                                                                                    |  |

8. To już prawie wszystko! Wystarczy w "OGŁOSZENIA" napisać informację do uczniów i czekać, aż potwierdzą, że weszli za pomocą linka. Jeżeli chcesz możesz zamieszczać pliki, prowadzić wideokonferencje oraz komunikować się z uczniami.